# # 수강신청 웹페이지 폐강강좌 대체 수강신청 방법

EEEEE

EEEEE

### ▲ 수강신청 웹페이지 로그인 이전 화면

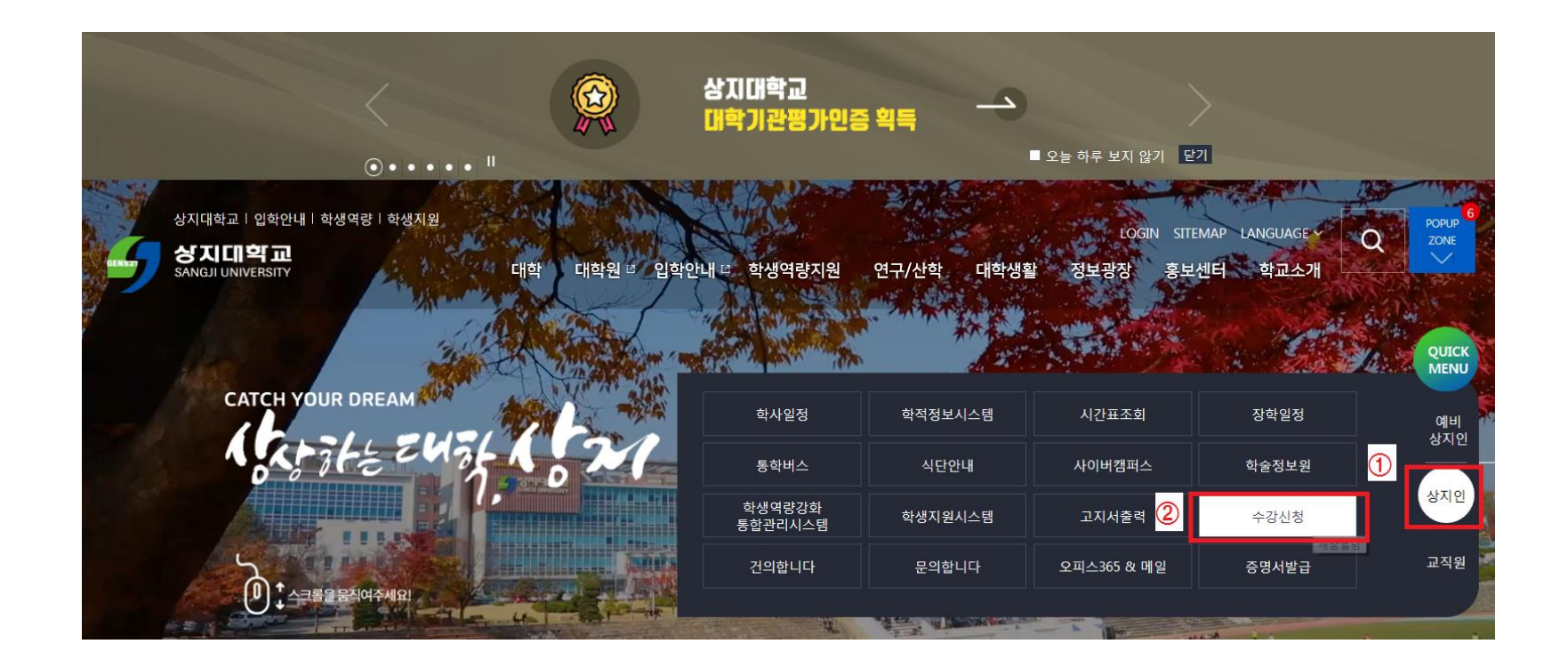

1. 수강신청 홈페이지 접속 방법 가. 홈페이지 주소 <u>http://sugang.sangji.ac.kr</u> 나. 학교 홈페이지 우측의 [상지인]-[수강신청]

## 수강신청 웹페이지 로그인 이전 화면

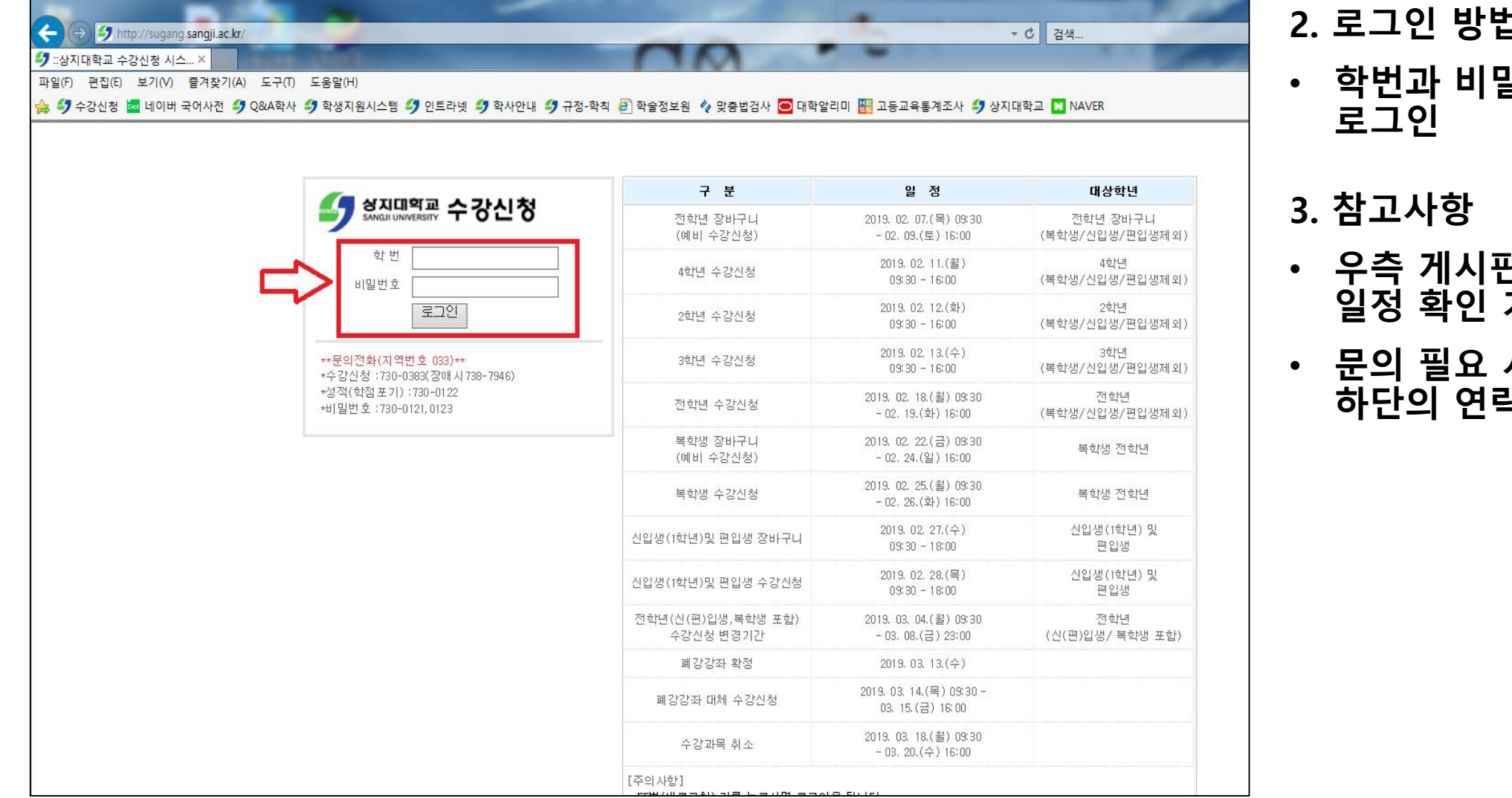

### 2. 로그인 방법

- 학번과 비밀번호 입력 후
- 우측 게시판에서 수강신청 일정 확인 가능
- 문의 필요 시 로그인 화면 하단의 연락처 참고

회강강좌 대체 수강신청 방법

|                                                            | 공지사            | 樹           | 교과목3                                  | ছ্য্য | )    |    | ΧL                                                       | 폐강대      | 해수강      | 수강내역 | হ্র্য | 관리           | 자              |    |
|------------------------------------------------------------|----------------|-------------|---------------------------------------|-------|------|----|----------------------------------------------------------|----------|----------|------|-------|--------------|----------------|----|
| 카티                                                         | <b> 고리</b> : 장 | 바구니 ▼       | <u>र</u> वे                           |       |      |    |                                                          |          |          |      |       |              |                |    |
| ☞ 장바                                                       | 구니내역           | 과           | ·목코드·분반 :                             | ] 신   | 신청   |    |                                                          |          |          |      |       |              |                |    |
| No                                                         | 구분             | 학년          | 교과목명                                  |       | 과목코드 | 학점 | 시간                                                       | 교원명      | 강좌시간     | 강의실  | 정원    | 여석           | 일반선택           | 신청 |
| 1                                                          | 교선             | 전체          |                                       |       |      |    |                                                          |          |          |      | 30    | 0            |                | 신청 |
| 2                                                          | 교선             | 전체          |                                       |       |      |    |                                                          |          | <u> </u> |      | 40    | 0            |                | 신청 |
|                                                            |                |             |                                       |       |      |    |                                                          |          |          |      |       |              |                |    |
| ☞ 수강<br>No                                                 | 신청 내역<br>재수    | 신청과5<br>강 구 | 목수(5) 신청학점(13)<br>분 과목코드              |       | 교과목명 |    | হা                                                       | 점교수명     | 5 요일 및 1 | 24   | 강의실   | 담당교수<br>평가점수 | 비고             | 삭제 |
| ☞ 수강<br>No                                                 | 신청 내역 재수       | 신청과5<br>강 구 | 목수(5) 신청학점(13)<br>분 과목코드              |       | 교과목명 |    | <b>학</b> (                                               | 점교수명     | 5 요일 및 1 | 24   | 강의실   | 담당교수<br>평기점수 | ніъ            | 삭제 |
| <b>☞ 수강</b><br>No<br>1                                     | 신청 내역 재수       | 신청과목<br>강 구 | 국수(5) 신청학점(13)<br>분 과목코드              |       | 교과목명 |    | 3<br>2                                                   | 점교수명     | 3 요일 및 1 | 24   | 강믜실   | 담당교수<br>평기점수 | ні<br>ні<br>ні | 삭제 |
| ≈ 수강<br>No<br>1<br>2<br>3<br>4                             | 신청 내역 재수       | 신청과목<br>강 구 | 옥수(5) 신청학점(13)<br>분 과목코드              |       | 교과목명 |    | <b>च्च</b> र<br>3<br>2<br>2                              | 점교수명     | 5 요일 및 1 | 24   | 강의실   | 담당교수<br>평기점수 | нід<br>нід     | 삭제 |
|                                                            | 신청내역 재수        | 신청과목<br>강 구 | 록수(5) 신청학점(13)<br><mark>분 과목코드</mark> |       | 교과목명 |    | ● 単行<br>33<br>22<br>23<br>33<br>33                       | 점교수명     | 5 요일 및 1 | 24   | 강의실   | 담당교수<br>평기점수 | <b>비고</b>      | 식제 |
| <mark>- → → 23<br/>No</mark><br>1<br>2<br>3<br>4<br>5<br>6 | 신청 내역 재수       | 신청과목        | 옥수(5) 신청학점(13)<br>분 과목코드              |       | 교과목명 |    | 3<br>2<br>3<br>2<br>3<br>3<br>2<br>2<br>3<br>3<br>2<br>2 | 점<br>교수당 | 5 요일 및 1 |      | 강미실   | 담당교수<br>평기점수 | 비고             | 삭제 |

1. [폐강대체수강] 클릭

2. 폐강강좌 학점 확인

 폐강된 강좌의 학점 이내에서 수강신청 가능

 그외 수강신청 과목은 삭제 및 대체수강신청 불가

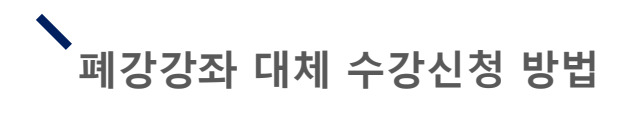

|                                                     | 공지사         | 형             | 교과목조회                   | 장바구니조회  |                                                 | 폐강대체수 | ≥강 =    | 수강내멱 조회 | 관리자          | 4          |     |
|-----------------------------------------------------|-------------|---------------|-------------------------|---------|-------------------------------------------------|-------|---------|---------|--------------|------------|-----|
| 카티                                                  | 고리 : 장      | 바구니 ▼         | <u>조</u> 회              |         |                                                 |       |         |         |              |            |     |
| ☞ 장바                                                | 구니 내역       | 과목            | 국코드-분반 :                | 신청      |                                                 |       |         |         |              |            |     |
| No                                                  | 구분          | 핵년            | 교과목명                    | 과목코드 학점 | 시간 교                                            | 원명    | 강좌시간    | 강믜실 정원  | 에서           | 인비사태       | АİĀ |
| 1                                                   | 교선          | 전체            |                         |         |                                                 |       |         |         | 0            |            | 신청  |
| 2                                                   | 교선          | 전체            |                         |         |                                                 |       | \"ノ     | ────    | 0            |            | 신청  |
|                                                     |             |               |                         |         |                                                 |       |         |         |              |            |     |
| ▼ 수강<br>No                                          | 신청내역        | 신청과목4<br>강 구분 | 수(5) 신청학점(13)<br>문 과목코드 | 교과목명    | 학점                                              | 교수명   | 요일 및 교시 | 강믜실     | 담당교수<br>평기점수 | 비고         | 삭제  |
| ▼ 수강<br>No                                          | 신청 내역 재수    | 신청과목(         | 수(5) 신청학점(13)<br>본 과목코드 | 교과목명    | <b>학점</b><br>3                                  | 교수명   | 요일 및 교시 | 강의실     | 담당교수<br>평기점수 | 비고         | 삭제  |
| <b>▼ 수강</b><br>No<br>1<br>2                         | 신청 내역<br>재수 | 신청과목(<br>강 구분 | 수(5) 신청학점(13)<br>본 과목코드 | 교과목명    | <b>학점</b><br>3<br>2                             | 교수명   | 요일 및 교시 | 강믜실     | 담당교수<br>평기점수 | 비고         | 삭제  |
| → 수강<br>No<br>1<br>2<br>3                           | 신청내역        | 신청과목4         | 수(5) 신청학점(13)<br>문 과목코드 | 교과목명    | <mark>학점</mark><br>33<br>2<br>2<br>2            | 교수명   | 요일 및 교시 | 강믜실     | 명당교수<br>평기점수 | 비고         | 삭제  |
| <mark>&gt; 수강</mark><br>No<br>1<br>2<br>3<br>4<br>5 | 신청 내역 재수    | 신청과목4         | 수(5) 신청학점(13)<br>문 과목코드 | 교과목명    | <mark>학점</mark><br>33<br>22<br>2<br>3<br>3<br>3 | 교수명   | 요일 및 교시 | 강의실     | 담당교수<br>평가점수 | 비고         | 삭제  |
| ✓ 수강 No 1 2 3 4 5 6                                 | 신청 내역<br>재수 | 신청과목4<br>강 구분 | 수(5) 신청학점(13)<br>문 과목코드 | 교과목명    | <b>학점</b><br>3<br>2<br>2<br>3<br>3<br>3<br>2    | 교수명   | 요일 및 교시 | 강의실     | 담당교수<br>평기점수 | 비고<br>대체신청 | 삭제  |

#### 3. 폐강강좌 대체 수강신청 진행

- 기존 수강신청과 같은 방법으 로 대체 수강신청 진행
- 새로 신청하는 과목에 한하여 추가 및 삭제 가능

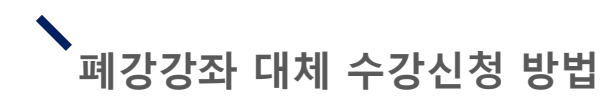

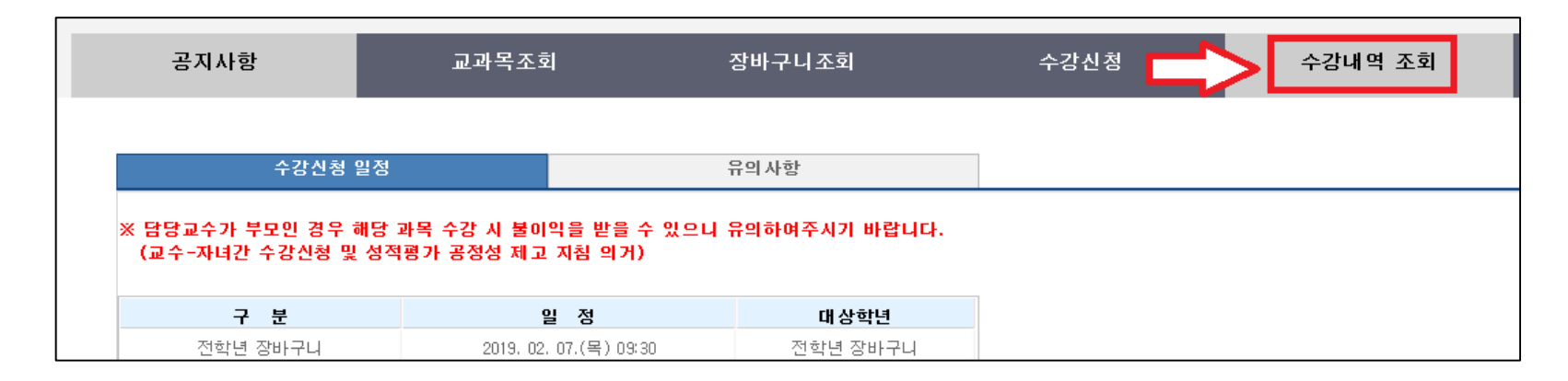

| ት강신청 | 낭내역 신청: | 과목수(5) 신 | !청학점( ) 인성교육고 | 바취업진로2 ( ) |    |     |         |     |              | 시간표 |
|------|---------|----------|---------------|------------|----|-----|---------|-----|--------------|-----|
| No   | 재수강     | 구분       | 과목코드          | 교과목명       | 학점 | 교수명 | 요일 및 교시 | 강의실 | 담당교수<br>평가점수 | 비고  |
| 1    |         | 교선       | _             | Page 1.    |    | _   |         |     |              |     |
| 2    |         | 전선       | _             | - 8-       |    |     | -       | _   |              |     |
| 3    |         | 전선       | -             | ~~~        |    |     |         |     | —            |     |
| 4    |         | 전선       |               |            |    | =   |         | -   | _            |     |
| 5    |         | 전선       | -             |            |    |     | _       |     |              |     |

#### 5. 수강신청 완료 후 [수강내역 조회] 클릭

- 6. [수강내역 조회]에서 폐강강좌 대체 수강신청 내역 조회 가능
  - 수강신청여부 확인 필수
- 7. 우측의 [시간표 조회]를 클릭 시 시간표 확인 및 출력 가능

# # 수강신청 모바일앱 <mark>폐강 대체 수강신청</mark> 방법

EEEEE

EEEEE

## 수강신청 모바일앱 설치 방법

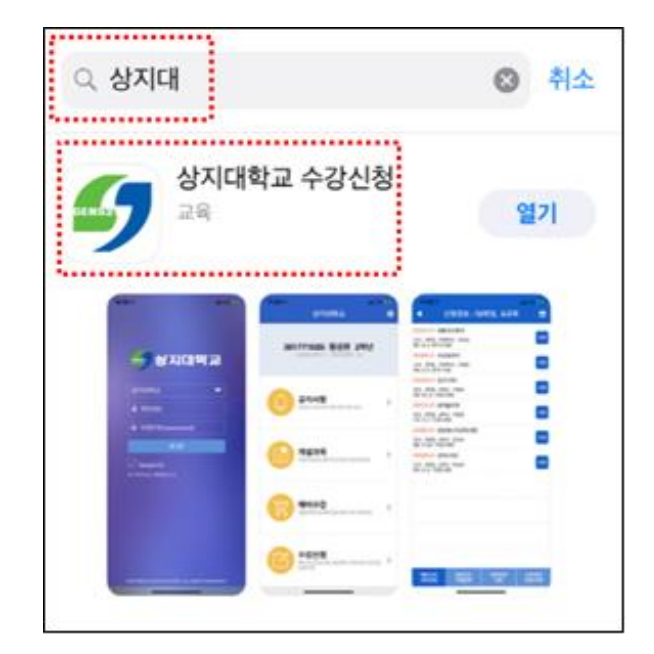

iOS 설치 화면(아이폰 등)

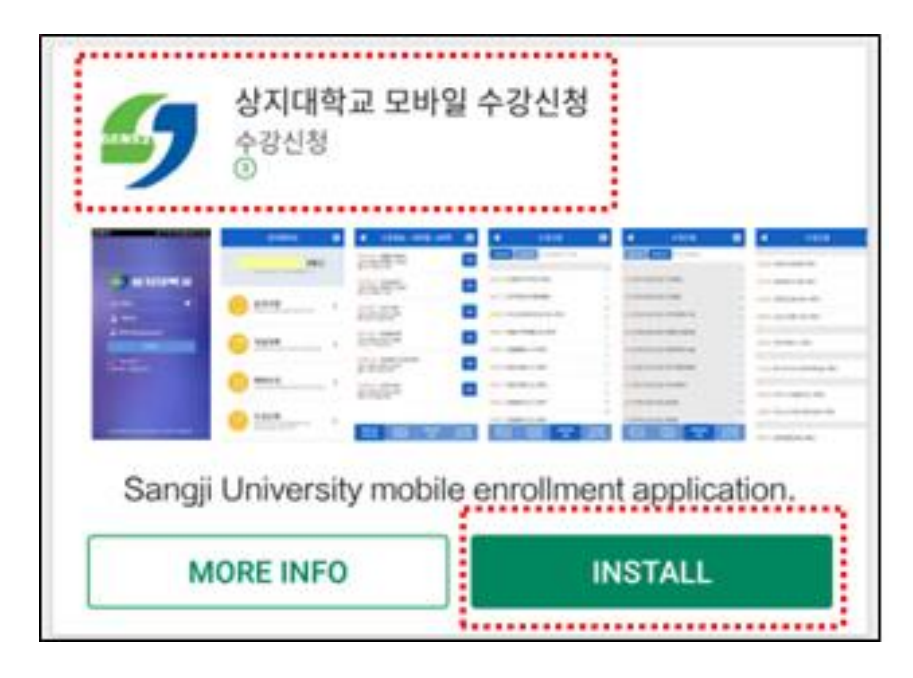

안드로이드 설치화면

- · 수강신청앱 설치
- 앱스토어 혹은 플레이스토 어에서 '상지대' 검색
- 1. 모바일앱 설치방법

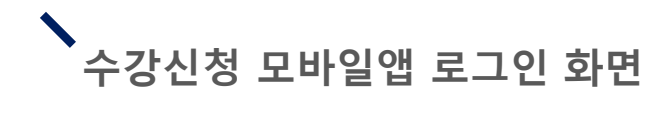

| 생지대학                     | 1 |  |
|--------------------------|---|--|
| 상지대학교                    | - |  |
| ▲ screische              |   |  |
| 🔒 비밀번호(password)         |   |  |
| 로그인                      |   |  |
| ✓ Saved ID ※ 아이디는 학번입니다. |   |  |
|                          |   |  |

- 로그인 방법
- 학번과 비밀번호 입력 후 로그인

# ▶ 폐강 대체 수강신청 가능학점 확인 방법

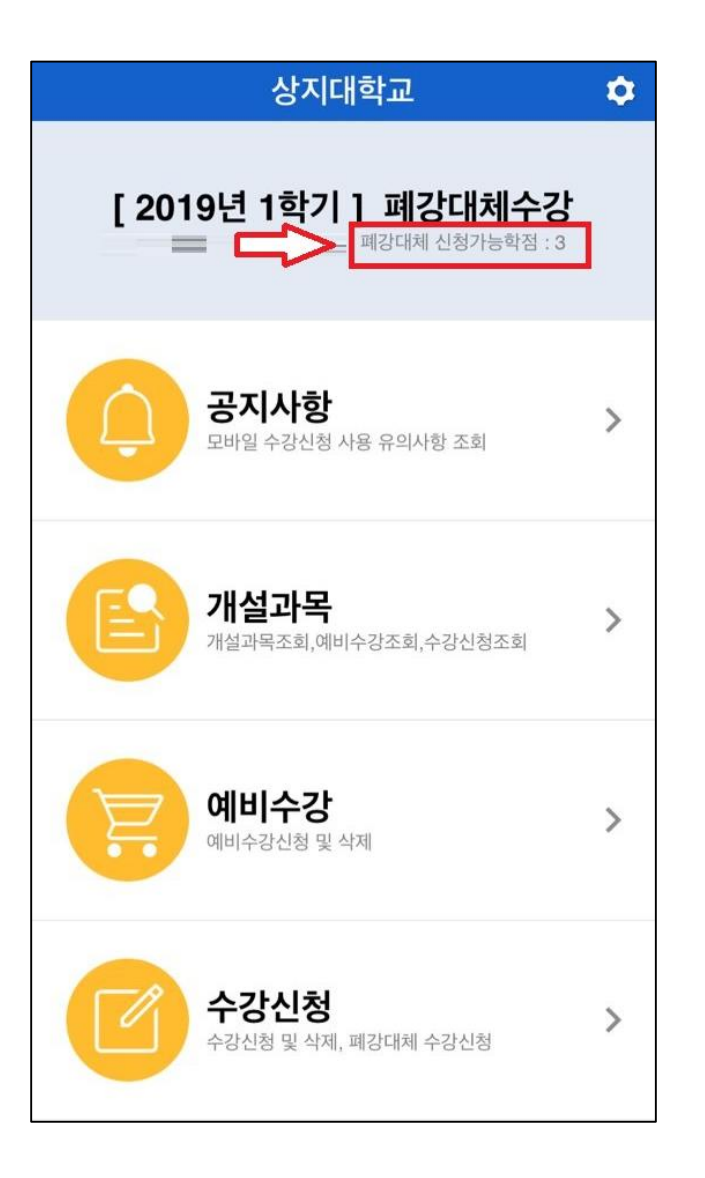

- 1. 폐강 대체 수강신청 가능 학점 확인 방법
- 상단 인적사항에서 확인

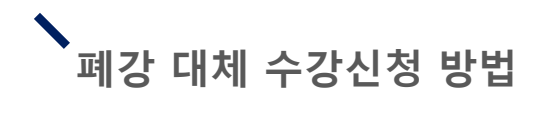

| 상지대학교                               | ٥ |
|-------------------------------------|---|
| [2019년 1학기] 폐강대체수강                  |   |
| <b>공지사항</b><br>모바일 수강신청 사용 유의사항 조회  | > |
| <b>개설과목</b><br>개설과목조회,예비수강조회,수강신청조회 | > |
| 에비수강<br>예비수강신청 및 삭제                 | > |
| 수강신청<br>수강신청 및 삭제, 폐강대체 수강신청        | > |

### 1. 하단의 [수강신청] 클릭

# 폐강 대체 수강신청 방법

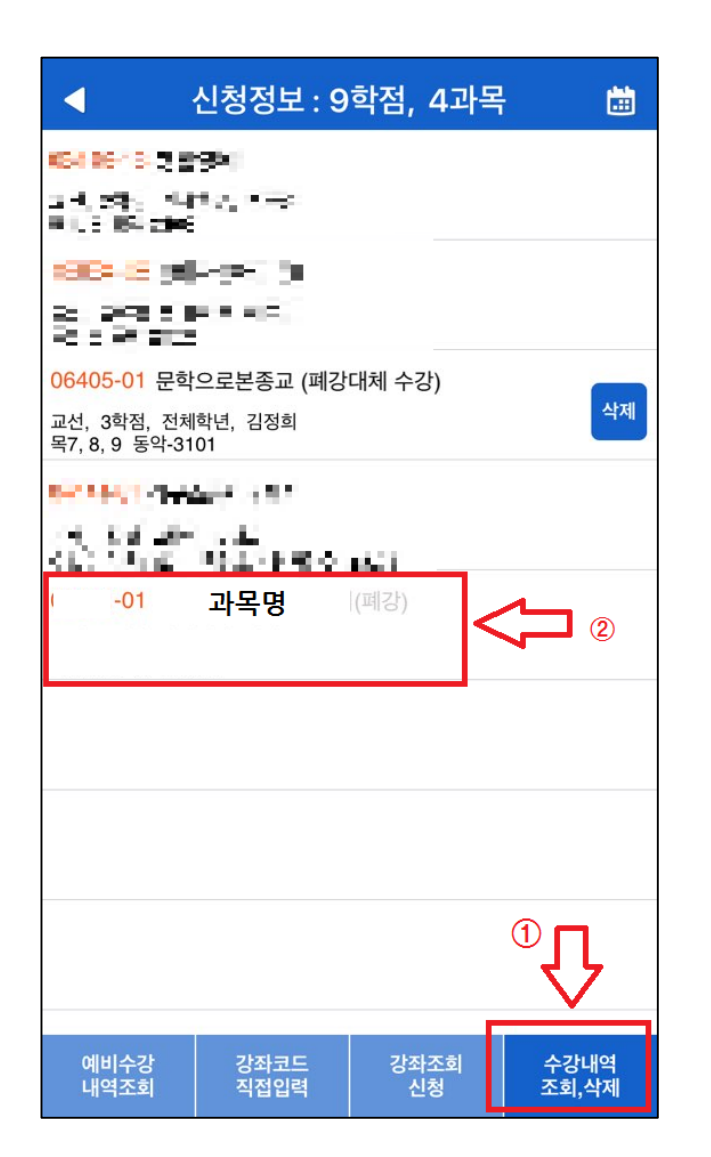

- 하단 메뉴의 [수강내역 조 회, 삭제] 클릭
- 3. 폐강 강좌 확인

## 폐강 대체 수강신청 방법

| ····································                                      |                                        | 4                                       | 수강신청                | i  |
|---------------------------------------------------------------------------|----------------------------------------|-----------------------------------------|---------------------|----|
| 06379 02 과학과 가을 타가 사<br>고신, 17월, 신신작책, 150/59<br>금지 2, 2 책을 201 일본(4)<br> | 99879-01 17<br>2018의 (①<br>2018의 전 (①  |                                         | 나<br>평원/여석 : 150/30 | 신청 |
|                                                                           | 06879-02 2년<br>고신 3억선 24<br>문건 8,9 억울4 | (武)가를 위한)<br>(19년, 기준과, 장<br>211 월개년 43 | 사<br>형원/여석 : 150/59 | 신청 |
|                                                                           |                                        |                                         |                     |    |
|                                                                           |                                        |                                         |                     |    |
|                                                                           |                                        |                                         |                     |    |
|                                                                           |                                        |                                         |                     |    |
|                                                                           |                                        |                                         |                     |    |
|                                                                           |                                        |                                         |                     |    |

4. 수강신청 방법과 동일하게
강좌의 여석을 확인한 후
폐강 수강신청 진행
(단, 폐강 강좌의 경우 수강 신청 불가)

## 폐강 대체 수강신청 방법

|                          | 신청정보 : 9       | 학점, 4과     | 목 🛗           |
|--------------------------|----------------|------------|---------------|
| 6464678.25               | 95             |            |               |
| 24,29, 44<br>81,319,206  | 10,1-2         |            |               |
| 1919-15 (n)<br>5- 1919-1 | HER (I         |            |               |
| S - 2 - 1 - 1            |                |            | 2 3           |
| -01                      | 과목명 (폐강        | 대체 수강)     |               |
| 62.14(17)-               | الالارد الأنية |            |               |
| 13. 16.27                | in the second  |            |               |
| -01                      | 과목명            | (폐강)       |               |
|                          |                |            |               |
|                          |                |            |               |
|                          |                |            |               |
|                          |                |            |               |
|                          |                |            | 1             |
|                          |                |            | $\checkmark$  |
| 예비수강<br>내연조히             | 강좌코드<br>직전인력   | 강좌조회<br>시천 | 수강내역<br>조히 삭제 |

- 5. [수강내역 조회, 삭제]를 클릭하여 수강 내역 확인
- 6. 폐강 대체 수강한 과목을 취소하고 싶을 시 [삭제] 버튼을 누른 후 폐강 대체 수강신청 재진행

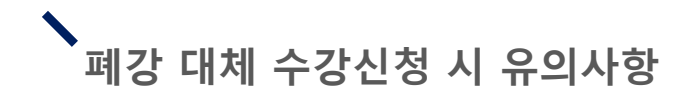

 폐강 대체수강신청을 진행하는 경우 학칙시행세칙 제14조(교과 목 폐강) 제4항에 의거 신청학점 범위 내에서 폐강 대체 수강신청 이 가능합니다.

2. 문의: 033-730-0383 학사기획팀 (본관 1층)